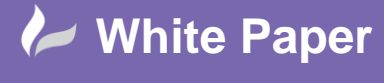

Reference: [Leave Blank] Month Year Guide by Name

Page **1** of **2** 

# New Service Layer Scheme in AutoCAD Plant 3D

## AutoCAD Plant 3D

The layer and colour assignment automation scheme in AutoCAD Plant 3D may be configured to use the piping Service property to set the colour of a piperun. The Service property initially uses the values from the default Services selection list. Very often, this list of services is not appropriate for the current project and a new list is required. Although the default list can be modified, it is sometimes desirable to retain the original list and create a new one. However, when doing so the new list of values is not shown in the layer and colour settings.

In this White Paper, we will show how to create a new service list and make it available in the layer and colour settings.

#### P3d Line Group – Service Property

The first thing that we need to do is to create our new list of services and assign it to the *Service* property of the *P3d Line Group* class. This will enable us to retain the original selection list.

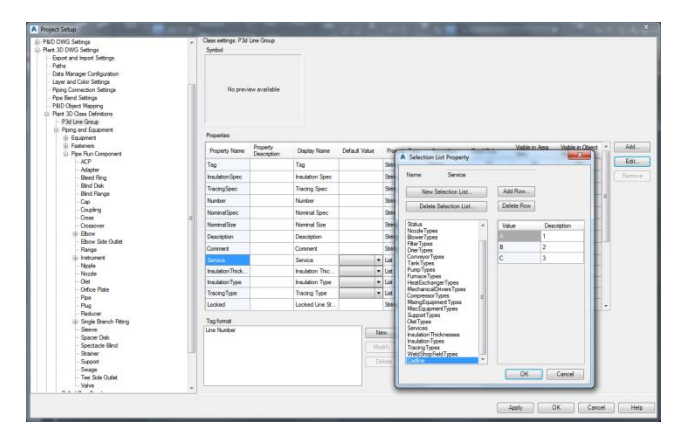

### **PipeRunComponent - Service Property**

We now need to refresh the list of services available to all Pipe Run Components. We do this by editing the *Acquisition Rule* for the *Service* property in the *Pipe Run Component* class definition.

| Plant 3D Class Definitions<br>P 3d Law Group                                                                                                    |                  |                         |                 |              |    |               |               |                         |                      |     |  |  |  |
|----------------------------------------------------------------------------------------------------|------------------|-------------------------|-----------------|--------------|----|---------------|---------------|-------------------------|----------------------|-----|--|--|--|
| E Ealerert                                                                                                    | Properties       | Popetes                 |                 |              |    |               |               |                         |                      |     |  |  |  |
| Fasteriers Pipe Run Component                                                                                                    | Property Name    | Property<br>Description | Display Name    | Default Valu | •  | Property Type | Acquisition   | Read Only               | Vable in Area<br>Vew | Val |  |  |  |
| ACP                                                                                                    | "Status          |                         | Status          | New          |    | List          | None          | 63                      |                      |     |  |  |  |
| - Adapter<br>- Bed Fing<br>- Bind Dak<br>- Bind Parge<br>- Cap<br>- Cap<br>- | X 2007           |                         | Center of Gravi |              |    | Stang         | None          | 10                      | 125                  |     |  |  |  |
|                                                                                                    | 100G Y           |                         | Center of Gravi |              |    | String        | None          | 10                      | 125                  |     |  |  |  |
|                                                                                                    | 1000 Z           |                         | Center of Gravi |              |    | String        | None          | 13                      | 621                  |     |  |  |  |
|                                                                                                    | "Size            |                         | Sue             |              |    | String        | None          | 100                     |                      |     |  |  |  |
|                                                                                                    | " Required Spec  |                         | Required Spec   |              |    | Shing         | None          | 8                       |                      |     |  |  |  |
|                                                                                                    | SpecRecordId     |                         | Spec Record Id  |              |    | Shing         | None          | 12                      |                      |     |  |  |  |
| - Ebow Side Dutet                                                                                                    | Insulation Thick |                         | Insulation Thic | Acquistion   |    | List          | PMLneGrou.    | 10                      |                      |     |  |  |  |
| ie instrument                                                                                                    | TracingType      |                         | Trecing Type    | Acquistion   |    | Liet          | P3dLineGrou . | - 63                    |                      |     |  |  |  |
| Nipple                                                                                                    | Insulation Type  |                         | Insulation Type | Acquistion   |    | List          | P3dLineGrou   | 10                      |                      |     |  |  |  |
| -Olet<br>-Onice Plate                                                                                                    | Service          |                         | Service         | Acquistion • | d. | Lat<br>String | P3dLine.      | Remove Acquisition Rule |                      | 1   |  |  |  |
|                                                                                                    | TracingSpec      |                         | Tracing Spec    |              |    |               |               | Edit Acquisition Rule   |                      |     |  |  |  |
| - Ppe                                                                                                    | InslationSpec    |                         | Insulation Spec | Acquistion   |    | Seng          | P3dLineGrou - | -                       | 1 13                 | -   |  |  |  |
| Reducer                                                                                                    |                  |                         |                 |              |    |               |               |                         |                      |     |  |  |  |

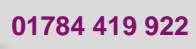

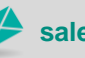

cadline

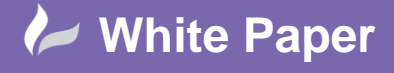

Reference: [Leave Blank] Month Year Guide by Name

Page **2** of **2** 

We simply reselect the Service property from the P3d Line Group class.

| ass Properties                                                                                                    | Project Properties                                                                                                    | <b>Drawing Properties</b> |                                                         |  |
|----------------------------------------------------------------------------------------------------|----------------------------------------------------------------------------------------------------|---------------------------|---------------------------------------------------------|--|
| Categories:                                                                                                    |                                                                                                    |                           | Properties:                                             |  |
| - Ri<br>- Si<br>- Si | ng dikucer<br>ngle Branch Fitting<br>serve<br>secre Dak<br>vectacle Bind<br>niner<br>pport<br>vage<br>se Side Outlet<br>vive<br>se Side Outlet<br>vive<br>se Member<br>ure Raing<br>ure Ladder<br>ure Stair<br>ure Stair<br>ure Stair<br>ure Stair<br>ure Stair<br>ure Stair<br>ure Stair |                           | Insulation Thickness<br>Junidation Type<br>Tracing Type |  |
| 0.000                                                                                                    | ust as Catles                                                                                                    | ×                         |                                                         |  |

#### **Automation Scheme**

Our new list of services is now available to us to use within a layer and colour assignment automation scheme.

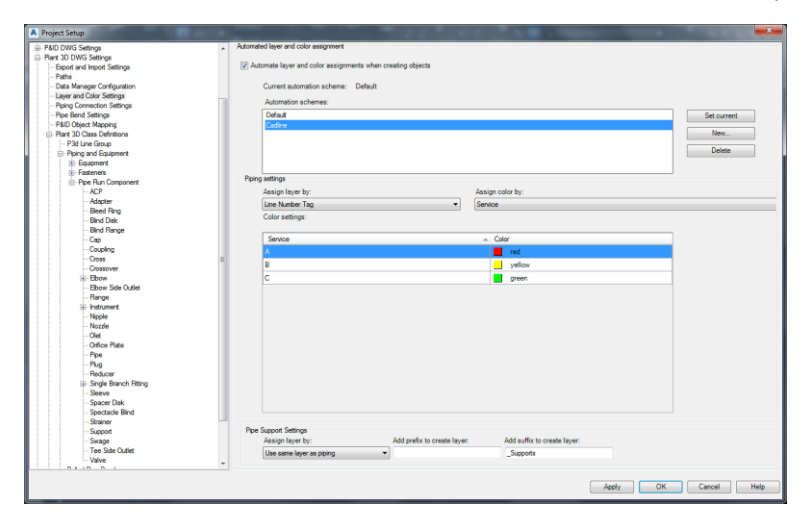

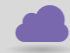

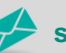

cadlíne